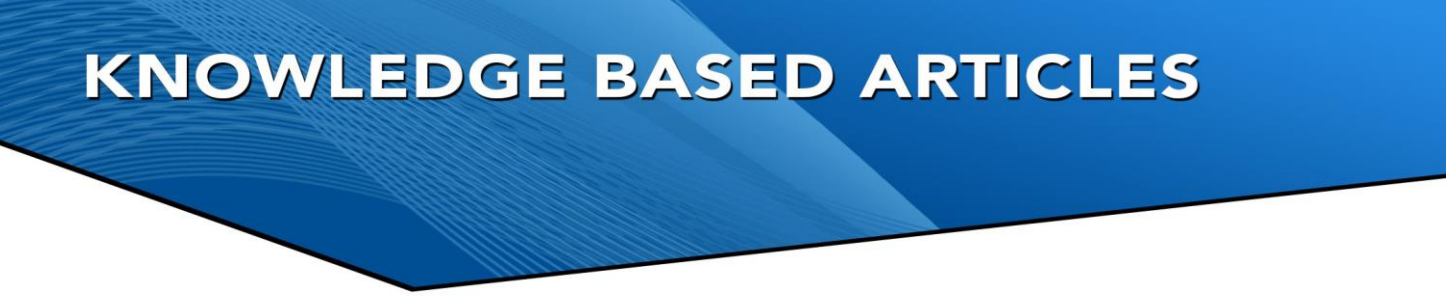

#### Disabling Windows Updates Instructions

In October of 2020, Windows 2020 Update (20H2) has made it so you cannot manually update Windows unless you are on a domain and have disabled them. This means Windows Updates can happen at any time. This will automatically download updates and restart your system. It can result in improper installs, improper reboots, and the locking up of services. Revcord has always recommended that Windows Update be scheduled and be done manually as it is imperative all logging services come back up properly.

If you are not on a domain, we recommend this work-around is to disable the Windows Update service. Below are the steps.

1. Fire up the Run command (Win + R). Type in "services.msc" and hit Enter.

| 🖼 Kun       |                                                                                                    |        | ^              |  |  |
|-------------|----------------------------------------------------------------------------------------------------|--------|----------------|--|--|
|             | Type the name of a program, folder, document, or Internet<br>resource, and Windows will open it for you. |        |                |  |  |
| Di<br>Open: | services.msc                                                                                             |        | ~              |  |  |
|             | ОК                                                                                                    | Cancel | <u>B</u> rowse |  |  |
|             |                                                                                                    |        |                |  |  |

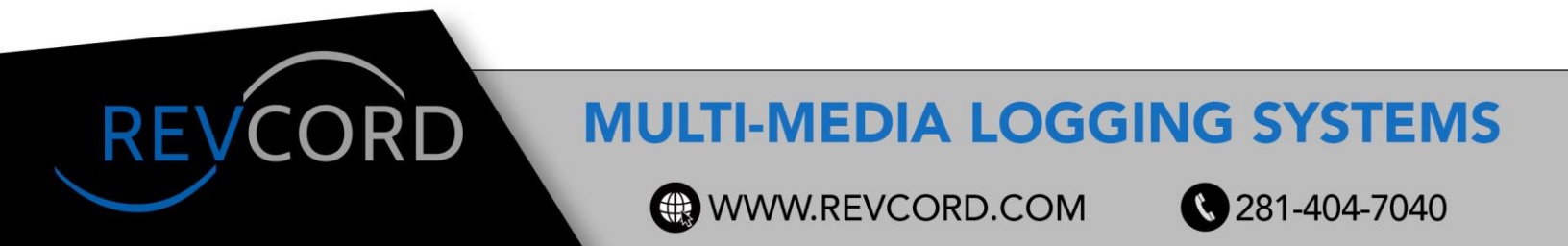

### **KNOWLEDGE BASED ARTICLES**

2. Select the Windows Update service from the Services list.

| Services (Local)                                                           |                                                                                                    |     |         |                           |         |
|----------------------------------------------------------------------------|----------------------------------------------------------------------------------------------------|-----|---------|---------------------------|---------|
| Windows Update                                                             | Name                                                                                                    | Des | Status  | Startup Type              | Log Or  |
|                                                                            | Windows Perception S                                                                                                    | Ena |         | Manual (Trigger Start)    | Local S |
| Stop the service                                                           | Windows Push Notific                                                                                                    | Thi | Running | Automatic                 | Local S |
| Restart the service                                                        | 🤹 Windows Push Notific                                                                                                    | Thi | Running | Automatic                 | Local S |
|                                                                            | 🎑 Windows PushToInstal                                                                                                    | Pro |         | Manual (Trigger Start)    | Local S |
| Description:                                                               | 🤹 Windows Remote Man                                                                                                    | Wi  |         | Manual                    | Netwo   |
| Enables the detection, download, and                                       | 🍓 Windows Search                                                                                                    | Pro | Running | Automatic (Delayed Start) | Local S |
| and other programs. If this service is                                     | 🔍 Windows Time                                                                                                    | Mai |         | Manual (Trigger Start)    | Local S |
| disabled, users of this computer will                                      | 🚳 Windows Update                                                                                                    | Ena | Running | Manual (Trigger Start)    | Local S |
| not be able to use Windows Update                                          | 🥋 Windows Update Medi                                                                                                    | Ena |         | Manual                    | Local S |
| or its automatic updating feature,<br>and programs will not be able to use | 🥋 WinHTTP Web Proxy                                                                                                    | Wi  | Running | Manual                    | Local S |
| the Windows Update Agent (WUA)                                             | 🌼 Wired AutoConfig                                                                                                    | The |         | Manual                    | Local S |
| API.                                                                       | 🌼 WLAN AutoConfig                                                                                                    | The |         | Manual                    | Local S |
|                                                                            | Contraction of the second second seco |     |         |                           |         |

3. Click on the "General" tab and change the "Startup Type" to "Disabled".

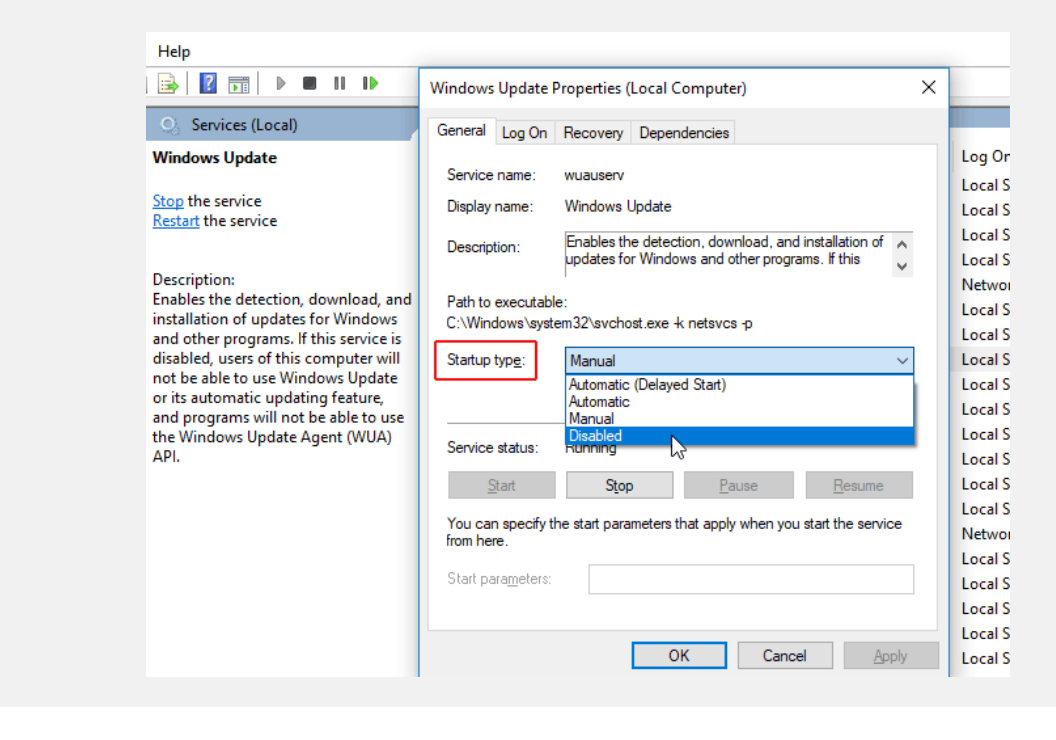

REVCOR

### **MULTI-MEDIA LOGGING SYSTEMS**

WWW.REVCORD.COM

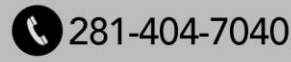

## **KNOWLEDGE BASED ARTICLES**

4. You must restart your machine for the changes to take effect. When you want to re-enable automatic updates you just follow the same procedure except you select "Automatic" when choosing the "Startup Type".

Always keep in mind that disabling Windows updates comes with the risk that your computer will be vulnerable because you have not installed the latest security patch.

# **MULTI-MEDIA LOGGING SYSTEMS**

WWW.REVCORD.COM

REVCORD

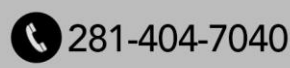